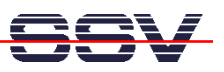

## How to install and use the GNU Cross Tool Chain for the DNP/5280 Linux

The following steps describes how to install and use the Linux GNU cross tool chain for DNP/5280 Linux C programming. You need administrator rights on your Linux PC for following these steps.

• 1. Step: The GNU cross tool chain for DNP/5280 Linux C programming comes within a Linux shell script file with the name m68k-elf-tool-20030314.sh. You find this file at the DIL/NetPC DNP/5280 Starter Kit CD-ROM. The location of this 18 Mbytes shell script file is \uClinux\Toolchain. Point your file manager to m68k-elf-tool-20030314.sh.

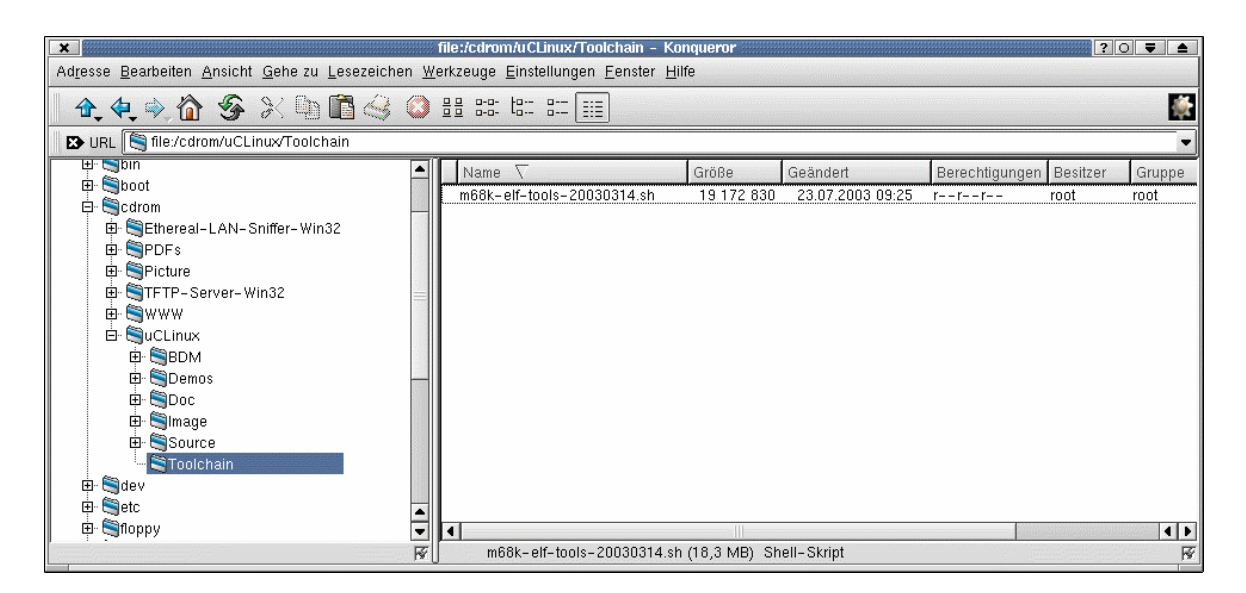

• 2. Step: Copy m68k-elf-tool-20030314.sh to your local hard disk drive. Change the file attributes to executable. You can use the Linux command line:

## chmod +x m68k-elf-tool-20030314.sh

for this task. Some file managers offers simpler ways for attribute changing.

| ×                                                                                    | file:/home                   | e - Konqueror | <2>              |                |          | ?      |          |  |
|--------------------------------------------------------------------------------------|------------------------------|---------------|------------------|----------------|----------|--------|----------|--|
| Adresse Bearbeiten Ansicht Gehe zu Lesezeichen Werkzeuge Einstellungen Eenster Hilfe |                              |               |                  |                |          |        |          |  |
| 🔒 🛧 🔄 🏠 🌮 🗶 🖣                                                                        | ) 🛅 🍕 🔕 🗄 🕮 🖽 8              | - 💷           |                  |                |          |        | <b></b>  |  |
| 🔀 URL 📳 file:/home/m68k-elf-tools-20030314.sh                                        |                              |               |                  |                |          |        |          |  |
| 🖻 📲 Netzwerk 📃                                                                       | Name 🗸                       | Größe         | Geändert         | Berechtigungen | Besitzer | Gruppe | Verknüpf |  |
| 🖻 🏠 Persönliches Verzeichnis                                                         | / xvpics                     | 4 096         | 12.12.2003 17:40 | rwxr-xr-x      | root     | root   |          |  |
| 🖻 🔄 Wurzelverzeichnis                                                                | / bspl1                      | 4 096         | 04.09.2002 15:35 | rwx            | root     | root   |          |  |
| 🖶 🥞bin                                                                               | / bspl2                      | 4 096         | 04.09.2002 15:53 | rwx            | root     | root   |          |  |
| 🕀 🗑 boot                                                                             | / bspl3                      | 4 096         | 05.09.2002 11:28 | rwx            | root     | root   |          |  |
| E Scdrom                                                                             | / bspl4                      | 4 096         | 05.09.2002 15:40 | rwx            | root     | root   |          |  |
| H- Content                                                                           | / debug                      | 4 096         | 17.12.2001 16:19 | rwx            | root     | root   |          |  |
|                                                                                      | / dnp                        | 4 096         | 12.12.2003 17:41 | rwxr-xr-x      | root     | root   |          |  |
|                                                                                      | / dnp5280                    | 4 096         | 12.12.2003 17:30 | rwxr-xr-x      | root     | root   |          |  |
| ш. сторру                                                                            | / kdw                        | 4 096         | 04.12.2003 19:34 | rwx            | root     | root   |          |  |
| H nome                                                                               | /mha                         | 4 096         | 02.05.2002 15:28 | rwxr-xr-x      | root     | root   |          |  |
| 🕀 🗐 lib                                                                              | / pnp                        | 4 096         | 26.09.2003 11:23 | rwxr-xr-x      | root     | root   |          |  |
| 🖶 🔄 lost+found 🛁                                                                     | _1a.gif                      | 34 016        | 12.12.2003 17:40 | rw-rr          | root     | root   |          |  |
| 😟 🗐 mnt                                                                              | 3.gif                        | 18 783        | 12.12.2003 17:37 | rw-rr          | root     | root   |          |  |
| 🖽 🔄 opt                                                                              | * m68k-elf-tools-20030314 sh | 19 172 830    | 12.12.2003 17:43 | r-xr-xr-x      | root     | root   |          |  |
| D Sproc                                                                              | test                         | 11            | 12.12.2003 14:12 | rw-rr          | root     | root   |          |  |
| E Stroot                                                                             | test.txt                     | 0             | 12.12.2003 14:13 | rw-rr          | root     | root   |          |  |
| H- Shin                                                                              |                              |               |                  |                |          |        |          |  |
|                                                                                      | •                            |               | 2                |                |          |        | 4 1      |  |
| Fin Element – Eine Datei (18,3 MB insgesamt) – 0 Verzeichnisse                       |                              |               |                  |                |          |        |          |  |
|                                                                                      |                              |               |                  |                |          |        |          |  |

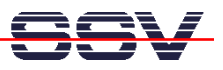

• 3. Step: Run the shell script file m68k-elf-tool-20030314.sh from a console window at your Linux-based PC. The shell script creates new directories at /usr/local and copy's many files to the new directory of your PC hard disk drive.

| Konsole - Konsole                                                       |         |
|-------------------------------------------------------------------------|---------|
| Datei Sitzungen Optionen Hilfe                                          |         |
| bash-2.04# ls -al m68k-elf-tools-20030314.sh                            | <b></b> |
| -r-xr-xr-x 1 root root 19172830 Dez 12 17:43 m68k-elf-tools-20030314.sh |         |
| bash-2.04# ./m68k-elf-tools-20030314.sh                                 |         |
| ./usr/local/m68k-elf/                                                   |         |
| ./usr/local/m68k-elf/bin/                                               |         |
| ./usr/local/m68k-elf/bin/nm                                             |         |
| ./usr/local/m68k-elf/bin/strip                                          |         |
| ./usr/local/m68k-elf/bin/ar                                             |         |
| ./usr/local/m68k-elf/bin/ranlib                                         |         |
| ./usr/local/m68k-elf/bin/as                                             |         |
| ./usr/local/m68k-elf/bin/ld                                             |         |
| ./usr/local/m68k-elf/bin/flthdr                                         |         |
| ./usr/local/m68k-elf/bin/gcc                                            |         |
| ./usr/local/m68k-elf/bin/elf2flt                                        |         |
| ./usr/local/m68k-elf/bin/ld.real                                        |         |
| ./usr/local/m68k-elf/lib/                                               |         |
| ./usr/local/m68k-elf/lib/ldscripts/                                     | -       |
| Neu Konsole Nr 1                                                        |         |

• 4. Step: Now it's time for a test drive with the new GNU cross tool chain. Open up a console window and create a new directory /home/dnp5280 for DNP/5280 Linux C programming. Then change to this directory and enter the following command lines:

```
cat > hello.c
#include <stdio.h>
#include <stdlib.h>
void main (void)
{
    printf ("Hello from DNP/5280!");
}
CTRL-D (stops the cat command and saves the input to the file hello.c)
```

These command lines creates a new file with name hello.c and put some C source code lines to this new file. The command line:

## cat hello.c

displays the current content of hello.c. For building a executable from hello.c please enter the following command line:

## m68k-elf-gcc -Wall -m5307 -Wl,-elf2flt -Os -o hello hello.c -lc

This command lines runs the GNU C cross compiler and linker. After a successful run you find a executable for the DNP/5280 within the same directory.

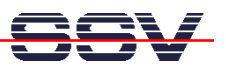

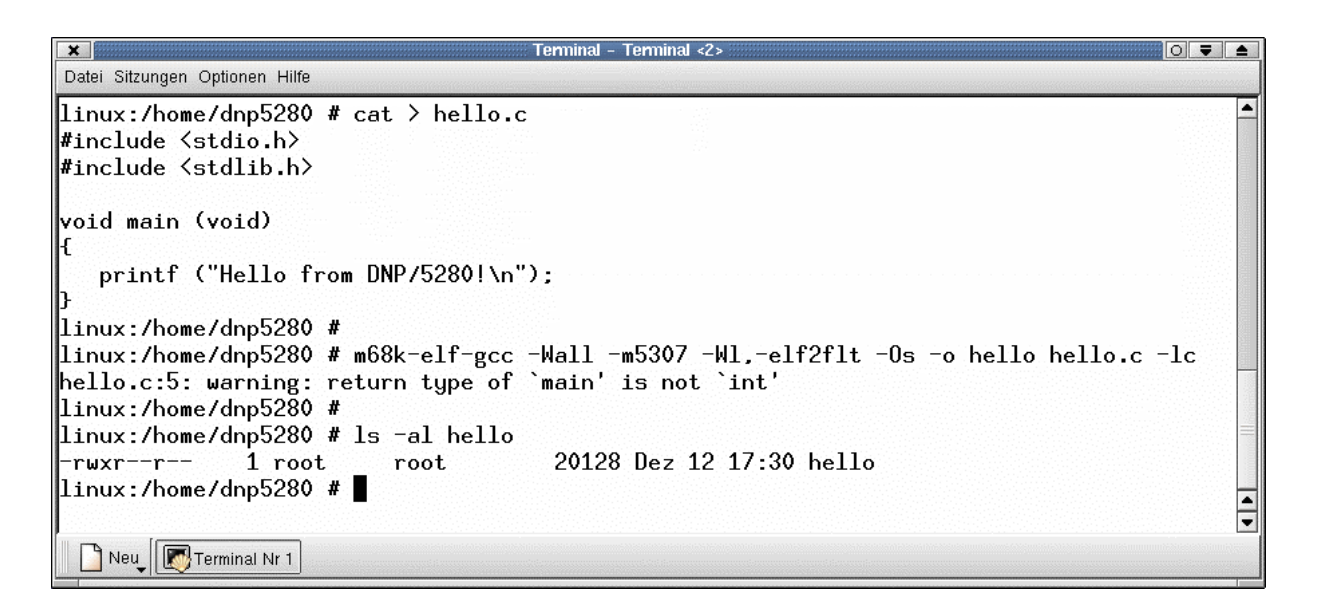

• 5. Step: Transfer the executable from your PC hard disk drive to the DNP/5280 RAM disk or JFFS-based flash disk drive and run the executable on your DNP/5280. Use a TFTP session and a Telnet session for this task. Please enter the following commands within the DNP/5280 Telnet session window:

```
tftp -g -l hello 192.168.0.1
chmod +x hello
./hello
```

The first command line transfers the executable **hello** from the PC to the DIL/NetPC DNP/5280. This line assumes that the your PC is using the IP address 192.168.0.1. The second line makes sure that the executable attribute is set for **hello**. The next command line runs **hello**.

That is all.